## HIS Mobile かんたんご利用ガイド

## iOS端末向け

SIM カードをご利用いただくには初期設定(APN 設定)が必要です。

SIM カードを端末に挿入いただき、以下の設定をお願い致します。

G Safari atl S

SIMカードは精密機器につき、取り扱いにはご注意ください。

※ OS によって設定方法が異なります。こちらは iOS の設定手順になります。Android 端末をご利用のお客様は裏面をご確認ください。 ※ OS のバージョンによって画面遷移が異なる場合がございます。

※ Wi-Fi がある環境で設定してください。

※ 既にプロファイルが入っている場合は、削除した後にインストールをお願いします。 <削除方法>「設定」→「一般」→「プロファイル」の画面で、APN設定に関わるプロファイルが表示されている場合は削除してください。

①Wi-Fiに接続し、QRコードを読み
取ってください。
※iOSのバージョンによっては画面が異なる場合がございます。
※ドコモ

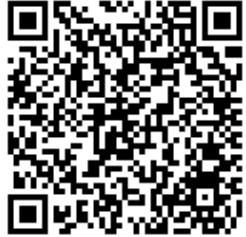

※ソフトバンク

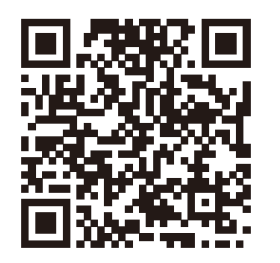

0

9:33

パスコードを入力 キャンセル

v 🗴 95% 🗖

押すと、プロファイルが表示されるの で、「インストール」をタップします。 再度警告画面が出ますが、 「インストール」をタップして下さい。

③警告画面が出ますが、「許可」を

④「インストール完了」画面が表示されます。

「完了」をタップし、iPhoneを再起 動してください。

\* 94%

完了

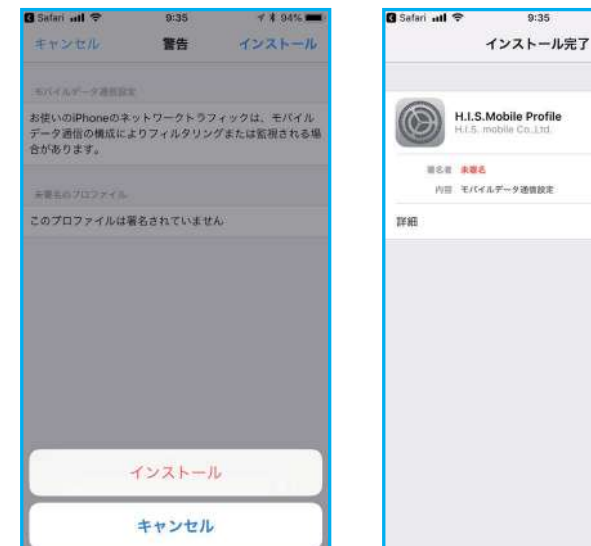

※読み取れない場合は、下記を参 照し、直接URLを入力してください。

【QRコードを読み取らず、直接URLを入力する方法】

ホーム画面「設定」をタップします。「Wi-Fi」を選び、オンにします。
Wi-Fiに接続します。
ホーム画面に戻り、Safariを起動します。
URLの欄に、直接下記のURLを打ち込んでください。
ドコモ: https://bit.ly/2VXneHS ソフトバンク: https://bit.ly/2XTgq1y

 $\langle \mathbf{X} \rangle$ 

5)その後の流れは、上記②の、QRコードを読み取った後の流れと同一です。

APN設定の後、接続まで数十秒かかる場合があります。 データ通信に接続できない場合は再起動を行ってください。

## **HIS Mobile** かんたんご利用ガイド

## Android端末向け

SIM カードをご利用いただくには初期設定(APN 設定)が必要です。 SIM カードを端末に挿入いただき、以下の設定をお願い致します。 SIMカードは精密機器につき、取り扱いにはご注意ください。

設定

60

10 電池

0

画面

※ OS によって設定方法が異なります。こちらはAndroid の設定手順になります。iOS 端末をご利用のお客様は裏面をご確認ください。 ※ OS のバージョンや機種によって画面遷移が異なる場合がございます。

①ホーム画面で[設定]をタップします。

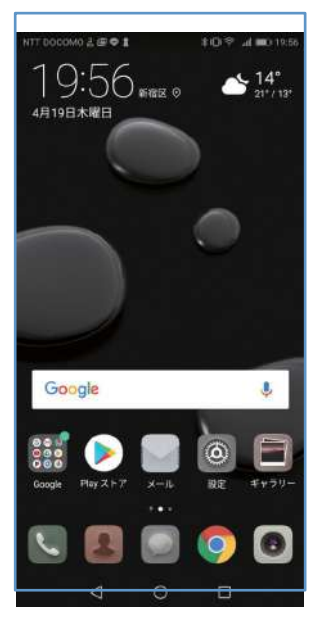

②「設定」画面で[無線とネットワー ク]を開きます。

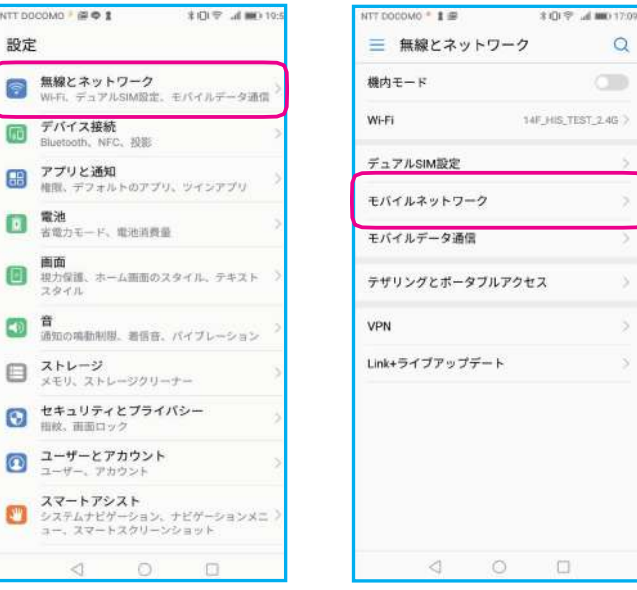

③「無線とネットワーク画面」から [モバイルネットワーク]を開きます。

Q

14F\_HIS\_TEST\_2.4G >

④「モバイルネットワーク」画面から [アクセスポイント名]を開きます。

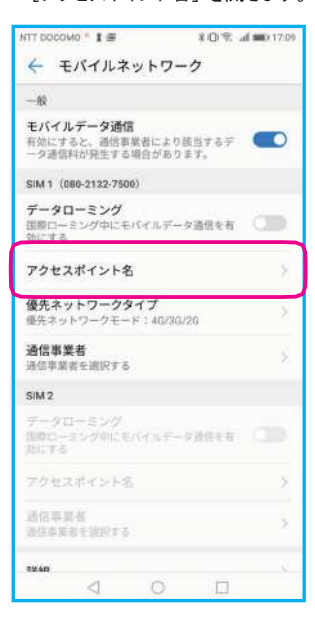

⑤「APN」画面右上のメニューをタッ プし[新しいAPN]を開きます。

| e APN            | :        |
|------------------|----------|
| umoode.jp<br>新し  | WAPN     |
| U-mobile PREMIL  |          |
| umob.jp 初期       | 設定にリセット  |
| 🔿 hi-ho 🔪 👘      | Ð        |
| vmobile jp       | 0        |
| O his            | (1)      |
| dm.jplat.net     | 0        |
| O mineo (Dプラン)   | 0        |
| mineo-d jp       | U        |
| 🔿 mopera U       |          |
| mopera.net       | 9        |
| O nifty          | 0        |
| mda.nifty.com    | 0        |
| ○ エキサイトモバイル      | 0        |
| vmobilejp        | 0        |
| ○ ヤマダニューモバイル     | () LX-EQ |
| dm.jplat.net     | 0        |
|                  | 0        |
| rmobile jp       | 0        |
| ※天モバイルC (LTE/30) | 3)       |
| mobile.co        | Q        |

⑥「アクセスポイントの編集」画面が表示されます。 各項目を入力または選択し右上のチェックをタップします。

| × 796×442 |     |                                 |
|-----------|-----|---------------------------------|
| 名前        | 未設定 | APN: dm.jpiat.net (Fut)         |
| APN       | 未設定 | <b>sb.mvno(</b> ソフトバンク <b>)</b> |
| プロキシ      | 未設定 | ユーザー名: <b>his@his</b>           |
| ポート       | 未設定 | パスワード: <b>his</b>               |
| ユーザー名     | 未設定 | 認証タイプ: PAP または CHAP             |
| パスワード     | 未設定 |                                 |
| サーバー      | 未設定 | ※灯た関造いや空白が入っているとご               |
| MMSC      | 未設定 | 利用できません。                        |
| MMSプロキシ   | 未設定 | dm.jplat.net                    |
| MMSポート    | 末股定 | his@his                         |
| MCC       | 440 | nis                             |
| MNC       | 10  |                                 |
| 認証タイプ     | 末設定 |                                 |

APN設定の後、接続まで数十秒かかる場合があります。 データ通信に接続できない場合は再起動を行ってください。 his」を選択し、設定終了です。

| NTT D | 90000° <b>₽01</b> \$019          | al 🗰) 19:58 |
|-------|----------------------------------|-------------|
| ÷     | APN                              |             |
|       | unoblejp                         | -           |
|       | U-mobile PREMIUM                 | 1           |
|       | hi-ho<br>vmobile jp              | ()          |
| 0     | his<br>dm.jplat.net              | (1)         |
| 0     | mineo (Dプラン)<br>mineo-d.jp       | 1           |
|       | mopera U<br>mopera net           | 0           |
|       | nifty<br>mda.nifty.com           | 0           |
|       | エキサイトモバイル<br>vmobile.jp          | 0           |
|       | ヤマダニューモバイル「Dコース」<br>dm.jplat.net | 1           |
|       | 楽天モバイルB(LTE/3G)<br>mobile.jp     | 1           |
|       | 楽天モバイルC (LTE/3G)<br>mobile.co    | 1           |
|       | 4 O 🗆                            |             |